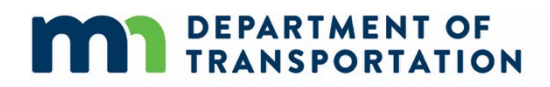

# Carbon Emissions Tool (CET) Instructions and Tips

February 13, 2024

MnDOT: Carbon Emissions Tool Instructions and Tips

#### **Table of Contents**

| About the CET1                                                                                |
|-----------------------------------------------------------------------------------------------|
| Overview of the components of the CET1                                                        |
| Steps to take to use the CET5                                                                 |
| Step 1: Identify the project type for analysis in the CET5                                    |
| What to do if your project type does not appear in the CET?6                                  |
| Step 2: Enter project-specific information6                                                   |
| Develop appropriate inputs and assumptions7                                                   |
| Estimate timeframe for duration of project emissions benefits                                 |
| What to do if the project does not seem to fit the parameters of the calculation in the CET?9 |
| VMT calculations9                                                                             |
| Characteristics outside available inputs9                                                     |
| What about secondary impacts?10                                                               |
| Conducting off-tool analysis11                                                                |
| Calculating Changes in VMT by Conventional Vehicles11                                         |
| Calculating Travel Time Savings12                                                             |
| Using the MICE Tool13                                                                         |
| Step 3: Enter project-related cost information13                                              |
| Step 4: Review the results                                                                    |

## **About the CET**

The Carbon Emissions Tool (CET) is a spreadsheet tool developed by MnDOT to estimate the carbon emission reductions associated with transportation project investments. The CET may be used to estimate emissions reductions associated with a wide variety of transportation projects.

For applicants seeking funding under the Carbon Reduction Program (CRP), the CET is used as part of the application process. Applicants input information about their proposed projects and use the tool to calculate the estimated cumulative carbon emissions benefits (in metric tons of CO2e) and cost-effectiveness (in dollars per metric ton of CO2e reduced) of those projects. This information, along with information on the co-benefits of these projects, is then used to prioritize projects for CRP funding.

Outside of the CRP application process, the CET may be used to calculate the carbon emission reductions of various transportation projects. Consequently, the CET includes project types that are CRP-eligible and project types that are not CRP-eligible, but eligible for other federal or state funding sources.

### **Overview of the components of the CET**

The CET enables the user to calculate the carbon emissions benefits of 26 transportation project types falling under the Minnesota Carbon Reduction Strategy (CRS) categories of Electrification, Travel Options and Low Carbon Infrastructure and System Management.

The spreadsheet includes individual project type tabs for calculating specific types of projects. Each tab allows the user to input information about the project to calculate the carbon emissions benefits of the project.

The first three dark green tabs labeled 'Overview', 'Mapping' and 'Results Summary' are where users will likely start and end the analysis. The 'Overview' tab provides descriptions, definitions and examples of project types contained within the tool (Figure 1). The 'Mapping' tab provides information on which project-type tab to use depending on the project type (Figure 2). Finally, the 'Results Summary' tab provides the emissions calculation results after a user completes emissions reduction calculations on the project-specific tab or tabs(Figure 3). On the 'Results Summary' tab, users will also be able to input the overall cost of the project, and the CET will determine the cost-effectiveness of the project.

#### Figure 1. Preview of the 'Overview' tab, Minnesota CET 2024

| OYE  | RVIEW OF STRATEGIES Project Type                                                                            | Definition                                                                                                    | Example                                                                                                    |  |  |  |  |
|------|----------------------------------------------------------------------------------------------------|----------------------------------------------------------------------------------------------------|----------------------------------------------------------------------------------------------------|--|--|--|--|
| Elec | trification                                                                                                 |                                                                                                    |                                                                                                    |  |  |  |  |
| E1   | Expand public EV charging infrastructure network for light duty vehicles                                    | Install public electric vehicle charging stations (EVCS), including both level 2<br>(L2) and direct-current fast chargers (DCFC) for light duty vehicles (LDVs)                                                                                                    | <ul> <li>Install Level 2 chargers for light-duty electric vehicles</li> <li>Install DCFC chargers for light-duty electric vehicles</li> </ul>                                                                                                    |  |  |  |  |
| E2   | Deploy charging infrastructure for medium- and heavy-duty freight vehicles                                  | Install public and depot electric vehicle charging stations (EVCS) for medium-<br>and heavy-duty (MD/HD) vehicles                                                                                                    | Install Level 2 chargers for MD/HD electric vehicles     Install DCFC chargers for MD/HD electric vehicles     Install megwatt charging system (MCS) for MD/HD electric vehicles                                                                                                    |  |  |  |  |
| E3   | Purchase or lease battery electric transit buses                                                            | Purchase or lease battery electric buses (BEB) to replace conventional diesel-<br>powered buses; this equipment replacement does not account for any changes<br>related to service coverage, ridership, etc. If the nature of bus service changes,<br>please refer to projects TS - T10, and T15.                                                                                               | <ul> <li>Replace transit buses powered by gasoline, diesel, natural gas, or other internal<br/>combustion engines with electric buses</li> </ul>                                                                                                    |  |  |  |  |
| E4   | Purchase or lease battery electric school buses                                                             | Purchase or lease battery electric buses (BEB) to replace conventional diesel-<br>powered school buses; this equipment replacement does not account for any<br>changes related to service coverage, ridership, etc.                                                                                                    | <ul> <li>Replace school buses powered by gasoline, diesel, natural gas, or other internal<br/>combustion engines with electric buses</li> </ul>                                                                                                    |  |  |  |  |
| E5   | Transition public fleet through purchase & lease of ZEVs                                                    | Purchase or lease zero emissions vehicles (ZEVs) to replace gasoline,<br>compressed natural gas (CNG), and diesel-powered vehicles in a public fleet                                                                                                    | <ul> <li>Replace police vehicle powered by gasoline, diesel, natural gas, or other internal<br/>combustion engines with electric vehicles.</li> <li>Replace refuse trucks powered by gasoline, diesel, natural gas, or other internal<br/>combustion engines with electric trucks.</li> <li>Replace utility vehicles powered by gasoline, diesel, natural gas, or other internal<br/>combustion engines with electric vehicles.</li> </ul> |  |  |  |  |
| E6   | Initiate ZEV or EV sharing programs,                                                                        | Implement an electric carshare program; this tool only accounts for primary<br>program benefits due to displaced vehicle miles traveled (VMT) from the<br>program itself and does not include any induced EV purchase. Secondary<br>benefits can be quantified using project T15.                                                                                                    | <ul> <li>Launch a community car share program with a 10-vehicle EV fleet.</li> </ul>                                                                                                    |  |  |  |  |
| Trat | el Options and System Management                                                                            |                                                                                                    |                                                                                                    |  |  |  |  |
| T1   | Construct or improve bicycle network                                                                        | Add bicycle facilities to improve bicycling conditions, displacing vehicle travel<br>by encouraging bicycling instead                                                                                                    | <ul> <li>Construct a new bike path along a roadway</li> <li>Construct a new bike trail that aims to reduce community vehicle miles traveled<br/>(VMT)</li> <li>Convert an on-road bike lane to a separated bikeway</li> </ul>                                                                                                    |  |  |  |  |
| т2   | Construct or improve pedestrian network                                                                     | Add pedestrian facilities to improve the area's walkability, reducing vehicle<br>travel through modal shifts; this methododology requires applicants to acquire<br>information on existing streets within 0.6 miley of the project area. If such<br>information is not available, please refer to project T15 instead.                                                                          | • Expand the existing pedestrian network<br>• Construct a new sidewalk in the community                                                                                                    |  |  |  |  |
| тз   | Establish or expand micromobility programs                                                                  | Implement a micromobility program, including e-scooters, e-bicycles, and<br>traditional and thioseles                                                                                                    | <ul> <li>Expand the current micromobility (bicycles, e-scooter) program</li> </ul>                                                                                                    |  |  |  |  |
| ТА   | Improve street connectivity                                                                                 | Improve street connectivity to reduce the trip distance between a pair of origin                                                                                                    | Increase intersection density in a community                                                                                                    |  |  |  |  |
| 14   |                                                                                                    | and destination                                                                                                    | Construct new intersection                                                                                                    |  |  |  |  |
| TS   | Implement Buz Rapid Transit (BET) systems with dedicated lanes and stations                                 | Implement dedicated lanes and stations for Bus Rapid Transit (BRT) systems,<br>with additional services such as a limited number of stops, intelligent<br>transportation technology (e.g., transit signal priority), advanced technology<br>vehicles, efficient fare payment and branding of the system; this calculation<br>does not require users to provide ridership increase on their own. | <ul> <li>Improve current service with a dedicated all-day bus lane</li> <li>Construct dedicated stations for the current service</li> <li>Provide passenger amenities at stations of the current service</li> </ul>                                                                                                    |  |  |  |  |
| т6   | Implement bus transit priority treatments                                                                   | Implement bus transit priority treatments to reduce the travel times and<br>reliability of transit systems by implementing a combination of roadway<br>infrastructure and traffic signal improvements; this calculation requires users to<br>provide ridership increase on their own.                                                                                                    | Convert a conventional transit service to BRT     Implement a combination of multiple measures that result in service ridership     improvement without increasing bus mileage                                                                                                    |  |  |  |  |
| 77   | Add or expand bus service                                                                                   | Expand or add bus service in a region to improve the transit coverage area,<br>providing transit service to more people                                                                                                    | <ul> <li>Add new local fixed route, bur rapid transit, or demand response services.</li> <li>Expand coverage and service area of existing local fixed route, bus rapid transit, or<br/>demand response services.</li> </ul>                                                                                                    |  |  |  |  |
| тв   | Enhance bus frequency or hours of service                                                                   | Increase bus frequency to reduce wait time for transit users, making bus use<br>more convenient                                                                                                    | <ul> <li>increase service frequencies of existing local fixed route, bus rapid transit, demand<br/>response, commuter bus, or commuter rail services during a certain time period</li> </ul>                                                                                                    |  |  |  |  |
| тэ   | Establish or expand intercity bus services                                                                  | Build or expand intercity bus services allows passengers to use transit to travel<br>between cities rather than using personal light-duty vehicles (LDV)                                                                                                    | <ul> <li>Add new intercity or commuter bus services (long-distance bus service).</li> <li>Expand coverage of existing intercity or commuter bus services (long-distance bus service).</li> </ul>                                                                                                    |  |  |  |  |
| T10  | Develop or improve intercity passenger rail service                                                         | Develop or improve intercity passenger rail services to provide efficient and<br>comfortable intercity travel options                                                                                                    | <ul> <li>Add new intercity or commuter rail services.</li> <li>Expand coverage of existing intercity or commuter rail services.</li> </ul>                                                                                                    |  |  |  |  |
| т11  | Construct, expand, or enhance park and ride facilities                                                      | Construct park and ride facilities near transit or high-occupancy vehicle lanes,                                                                                                    | Construct a new park-and-ride facility with 100 parking spaces                                                                                                    |  |  |  |  |
| T12  | Construct roundabout to improve traffic flow                                                                | Add a roundabout to an existing 4-way signalized intersection to significantly                                                                                                    | Add a roundabout facility at an intersection                                                                                                    |  |  |  |  |
| T13  | Construct left turn lane to improve traffic flow                                                            | Add two-way left turn lanes to an existing un-divided roadway to significantly                                                                                                    | Add two-way left turn lanes at an intersection                                                                                                    |  |  |  |  |
| T14  | Synchroniae traffic signals to reduce delay time                                                            | reauce arrivers travel delays<br>Synchronize traffic signals to reduce travel times that would decrease                                                                                                    | Synchronize traffic signals along a corridor                                                                                                    |  |  |  |  |
| T 15 | Reduce Auto VMT (Generic)                                                                                   | systemware emissions<br>Reduce vehicle miles traveled (VMT) from light-duty and/or medium/heavy-<br>duty vehicles; Any projects that do not fit under E1-E6 or T1-T14 could use this<br>method instand                                                                                                    | Any project that reduces light-duty auto vehicle trips     Any project that reduces medium/heavy-duty vehicle trips                                                                                                    |  |  |  |  |
| Low  | Carbon Infrastructure Projects                                                                              | Include instead                                                                                                    |                                                                                                    |  |  |  |  |
| LC1  | Use low carbon materials in road construction and maintenance                                               | Use low carbon materials in the construction process to minimize carbon<br>footprint of transportation construction and maintenance projects                                                                                                    | • Sustainable asphalt                                                                                                    |  |  |  |  |
| LC2  | Recycle pavement on construction sites                                                                      | Recycle pavement on construction sites                                                                                                    | Pavement recycling                                                                                                    |  |  |  |  |
| LC3  | Replace street lighting and traffic control devices with LEDs                                               | Replace existing street lighting or traffic lights with higher efficiency LED<br>lighting                                                                                                    | Replace a traffic light with LED                                                                                                    |  |  |  |  |
| Reac | wable Energy Projects                                                                                       |                                                                                                    |                                                                                                    |  |  |  |  |
| RE1  | Implement renewable energy projects in highway right-of-way                                                 | Install new renewable electricity generation assets in the right-of-way for<br>highway transportation projects                                                                                                    | Install solar panels at highway right-of-way                                                                                                    |  |  |  |  |
| RE2  | Install solar panels on transit stations, rest stops, parking, and other facilities                         | Install solar panels in spaces controlled by transportation agencies as a means<br>of producing low-cost and low carbon electricity for those spaces and the<br>surrounding grid                                                                                                    | • Install a solar panel at a transit hub                                                                                                    |  |  |  |  |
|      | Overview Napping Results Summary E1 LD EV Chargers E2 MHD EV Chargers E3 Electric Transit Buses E4 Electric |                                                                                                    |                                                                                                    |  |  |  |  |

#### Figure 2. Preview of the 'Mapping' tab, Minnesota CET 2024

|     | Calculator Strategy                                                                | CRS Category                                       | CRS Strategy                                                                                      | CRS Project Type                                                                                                    |
|-----|------------------------------------------------------------------------------------|----------------------------------------------------|---------------------------------------------------------------------------------------------------|----------------------------------------------------------------------------------------------------|
| -   | Expand public EV charging infrastructure network                                   |                                                    |                                                                                                   | n Frankrik van de Fillehene in de ferferen en en en en de ferdiele de transferen bielen.                                                                                                    |
| E1  | for light duty vehicles                                                            | Electrification                                    | Install EV charging infrastructure                                                                | Expand public EV charging infrastructure network for light duty vehicles                                                                                                    |
| E2  | Deploy charging infrastructure for medium- and<br>heavy-duty freight vehicles      | Electrification                                    | Install EV charging infrastructure                                                                | Implement public and depot EV charging infrastructure for transit buses     Provide EV charging infrastructure grants for school districts     Deploy unbit/charged onlyses charging infrastructure for medium and heavedure freight vehicles                                                                                                    |
|     |                                                                                    |                                                    |                                                                                                   | · beproy public/shared private charging innest detaile for incurain and neavy-daty neight venicles                                                                                                    |
| E3  | Purchase or lease battery electric transit buses                                   | Electrification                                    | Purchase/lease EVs or other ZEVs                                                                  | Zero emission transit buses                                                                                                    |
| E4  | Purchase or lease battery electric school buses                                    | Electrification                                    | Purchase/lease EVs or other ZEVs                                                                  | Zero emission school buses                                                                                                    |
| E5  | of ZEVs                                                                            | Electrification                                    | Purchase/lease EVs or other ZEVs                                                                  | <ul> <li>Transition public field (e.g., vehicles operated by municipalities, such as police vehicles or field<br/>vehicles) through purchase and lease of ZEVs or Evs</li> </ul>                                                                                                    |
| E6  | Initiate ZEV or EV sharing programs.                                               | Electrification                                    | Purchase/lease EVs or other ZEVs                                                                  | <ul> <li>Initiate ZEV or EV sharing programs (e.g., making ZEVs or EVs accessible to more people without<br/>the commitment of ownership)</li> </ul>                                                                                                    |
| т1  | Construct or improve bicycle network                                               | Travel Options                                     | Install and maintain infrastructure<br>network improvements for walking,<br>rolling and bicycling | <ul> <li>Construct or improve bicycle network (e.g., add on-street bike lane, add protected bike<br/>lane/separated bikeway, shared use paths, trails)</li> </ul>                                                                                                    |
| т2  | Construct or improve pedestrian network                                            | Travel Options                                     | Install and maintain infrastructure<br>network improvements for walking,<br>rolling and bicycling | <ul> <li>Construct or improve pedestrian network (e.g., add sidewalks, expand sidewalks, fill gaps in<br/>sidewalk network, shared use paths, trails)<br/>[Note: This methodology is primarily designed for sidewalk/path network improvements, and may not be<br/>applicable for some types of pedestrian connections such as connection to a transit station or activity center,<br/>which may require off-tool calculation]</li> </ul>                                                                                                   |
| Т3  | Establish or expand micromobility programs                                         | Travel Options                                     | Install and maintain infrastructure<br>network improvements for walking,<br>rolling and bicycling | <ul> <li>Establish or expand micromobility programs (e.g., bicycle sharing stations, scooter sharing<br/>program)</li> </ul>                                                                                                    |
| т4  | Improve street connectivity                                                        | Travel Options                                     | Implement context sensitive design<br>for travel options                                          | <ul> <li>Improve street connectivity (e.g., increasing vehicle intersection density allowing shorter and<br/>more efficient trips between destinations, reducing travel times and congestion)</li> </ul>                                                                                                    |
| т5  | Implement Bus Rapid Transit (BRT) systems with<br>dedicated lanes and stations     | Travel Options                                     | Add high-capacity public transit                                                                  | Implement Bus Rapid Transit (BRT) systems that use dedicated lanes and stations with off-board fare collection to provide faster and more efficient service                                                                                                    |
| т6  | Implement bus transit priority treatments                                          | Travel Options                                     | Add high-capacity public transit                                                                  | <ul> <li>Implement bus transit priority treatments (e.g., transit signal priority to reduce travel time and</li> </ul>                                                                                                    |
| T7  | Add or expand bus service                                                          | Travel Options                                     | Add high-capacity public transit                                                                  | ennance reliability, intrastructure improvements such as bus only lanes during certain nours)     Expand or add bus service (e.g., expanded coverage area, new bus routes or on-demand services)                                                                                                    |
|     |                                                                                    |                                                    | options (operations & capital)<br>Add high-capacity public transit                                | [Note: Only transit capital projects are eligible for CRP funding, not transit operations]  • Enhance bus frequency or hours of service                                                                                                    |
| 18  | Enhance bus frequency or hours of service                                          | Travel Options                                     | options (operations & capital)                                                                    | [Note: Only transit capital projects are eligible for CRP funding, not transit operations]                                                                                                    |
| т9  | Establish or expand intercity bus services                                         | Travel Options                                     | transit options (operations & capital)                                                            | [Note: Only transit capital projects are eligible for CRP funding, not transit operations]                                                                                                    |
| т10 | Develop or improve intercity passenger rail service                                | Travel Options                                     | Add intercity and regional public<br>transit options (operations & capital)                       | <ul> <li>Develop and improve intercity passenger rail service<br/>[Note: Only transit capital projects are eligible for CRP funding, not transit operations]</li> </ul>                                                                                                    |
| т11 | Construct, expand, or enhance park and ride facilities                             | Travel Options                                     | Add intercity and regional public<br>transit options (operations & capital)                       | <ul> <li>Develop mobility hubs (e.g., stations that connect transit routes to other travel options and<br/>between regions considering land use and amenities, stations that include park and ride<br/>facilities to encourage commuters to leave vehicles and use transit)</li> </ul>                                                                                                    |
| т12 | Construct roundabout to improve traffic flow                                       | Low-Carbon Infrastructure<br>and System Management | Optimize transportation system<br>management and operations                                       | Implement intersection improvements (e.g., roundabouts, turn lanes)                                                                                                    |
| т13 | Construct left turn lane to improve traffic flow                                   | Low-Carbon Infrastructure                          | Optimize transportation system                                                                    | Implement intersection improvements (e.g., roundabouts, turn lanes)                                                                                                    |
| т14 | Synchronize traffic signals to reduce delay time                                   | Low-Carbon Infrastructure<br>and System Management | Optimize transportation system<br>management and operations                                       | <ul> <li>Implement traffic signal improvements to reduce delays and improve traffic flow (e.g., adaptive<br/>traffic signal systems that adjust signal timings based on real-time traffic conditions, signal<br/>coordination)</li> </ul>                                                                                                    |
| т15 | Other projects that reduce vehicle miles travel<br>(VMT) by fossil fueled vehicles | Travel Options                                     | Multiple strategy types                                                                           | This calculation tab may be used to calculate the carbon emissions benefit of any project that<br>reduces light-duty or medium/heavy-duty vehicle travel in conventionally fueled vehicles. The user<br>must conduct an off-model calculation of the VMT reduction as an input. This calculation may be<br>used for any of the types of project options listed in the table below, or as an alternative to using<br>the calculation procedures on other tabs if there are unique factors that should be accounted for.<br>[See table below] |
| LC1 | Use low carbon materials                                                           | Low-Carbon Infrastructure<br>and System Management | Utilize low-carbon transportation<br>infrastructure and construction                              | <ul> <li>Use low carbon materials and recycled materials in the construction process to minimize carbon<br/>footprint of transportation construction/maintenance projects (e.g., sustainable asphalt)</li> </ul>                                                                                                    |
| LC2 | Recycle pavement on construction sites                                             | Low-Carbon Infrastructure                          | Utilize low-carbon transportation                                                                 | <ul> <li>Recycle pavement on construction sites (e.g., maximize the amount of recycled pavement used on<br/>a construction site)</li> </ul>                                                                                                    |
| LC3 | Replace street lighting and traffic control devices                                | Low-Carbon Infrastructure                          | Utilize low-carbon transportation                                                                 | Replace street lighting and traffic control devices with energy-efficient alternatives (e.g., LED                                                                                                    |
| RE1 | Implement renewable energy projects in highway                                     | Low-Carbon Infrastructure                          | Support renewable energy                                                                          | Implement renewable energy projects in highway right-of-way                                                                                                    |
| RE2 | right-of-way<br>Install solar panels on transit stations, rest stops,              | and System Management<br>Low-Carbon Infrastructure | generation<br>Support renewable energy                                                            | <ul> <li>Implement solar panels or other renewable energy generation on transit stations, rest stops,</li> </ul>                                                                                                    |
| nc2 | parking, and other facilities                                                      | and System Management                              | generation                                                                                        | parking and other facilities.                                                                                                    |
| >   | Overview wapping Results Si                                                        | uninary ETLD EV Charg                              | Jers E2 MHD EV Chargers E                                                                         | ED Electric Transit Buses — E4 Electric School Buses — E5 Public EV Fleet — E6 EV Ca                                                                                                    |

Figure 3. Preview of the 'Results Summary' tab, Minnesota CET 2024

#### DEPARTMENT OF TRANSPORTATION

|     |                                                                                            | Year 1 emissions reduction       | Cumulative emissions                    | Total Costs (\$)                        | Cost Effectiveness (\$ (MT)  |
|-----|--------------------------------------------------------------------------------------------|----------------------------------|-----------------------------------------|-----------------------------------------|------------------------------|
|     | Strategy                                                                                   | (CO2 e MT per year)              | reduction (CO2 e MT)                    | USER INPUT REQUIRED                     | cost Effectiveness (\$71411) |
| E1  | Expand public EV charging infrastructure network for light duty vehicles                   |                                  |                                         |                                         |                              |
| E2  | Deploy charging infrastructure for medium- and heavy-duty freight vehicles                 |                                  |                                         |                                         |                              |
| E3  | Purchase or lease battery electric transit buses                                           |                                  |                                         |                                         |                              |
| E4  | Purchase or lease battery electric school buses                                            |                                  |                                         |                                         |                              |
| E5  | Transition public fleet through purchase & lease of ZEVs                                   |                                  |                                         |                                         |                              |
| E6  | Initiate ZEV or EV sharing programs.                                                       |                                  |                                         |                                         |                              |
| т1  | Construct or improve bicycle network                                                       |                                  |                                         |                                         |                              |
| T2  | Construct or improve pedestrian network                                                    |                                  |                                         |                                         |                              |
| тз  | Establish or expand micromobility programs                                                 |                                  |                                         |                                         |                              |
| т4  | Improve street connectivity                                                                |                                  |                                         |                                         |                              |
| Т5  | Implement Bus Rapid Transit (BRT) systems with dedicated lanes and stations                |                                  |                                         |                                         |                              |
| Т6  | Implement bus transit priority treatments                                                  |                                  |                                         |                                         |                              |
| т7  | Add or expand bus service                                                                  |                                  |                                         |                                         |                              |
| т8  | Enhance bus frequency or hours of service                                                  |                                  |                                         |                                         |                              |
| т9  | Establish or expand intercity bus services                                                 |                                  |                                         |                                         |                              |
| T10 | Develop or improve intercity passenger rail services                                       |                                  |                                         |                                         |                              |
| T11 | Construct, expand, or enhance park and ride facilities                                     |                                  |                                         |                                         |                              |
| T12 | Construct roundabout to improve traffic flow                                               |                                  |                                         |                                         |                              |
| T13 | Construct left turn lane to improve traffic flow                                           |                                  |                                         |                                         |                              |
| T14 | Synchronize traffic signals to reduce delay time                                           |                                  |                                         |                                         |                              |
| T15 | Reduce vehicle miles traveled                                                              |                                  |                                         |                                         |                              |
| LC1 | Use low carbon materials in road construction and maintenance                              |                                  |                                         |                                         |                              |
| LC2 | Used recycled pavement on construction sites                                               |                                  |                                         |                                         |                              |
| LC3 | Replace street lighting and traffic control devices with LEDs                              |                                  |                                         |                                         |                              |
| RE1 | Implement renewable energy projects in highway right-of-way                                |                                  |                                         |                                         |                              |
| RE2 | Install solar panels on transit stations, rest stops, parking, and other facilities        |                                  |                                         |                                         |                              |
|     |                                                                                            |                                  |                                         |                                         |                              |
|     | Total                                                                                      | 0.00                             | 0.00                                    | \$0                                     | \$0                          |
|     |                                                                                            |                                  |                                         | <u> </u>                                |                              |
|     |                                                                                            |                                  |                                         |                                         |                              |
|     |                                                                                            |                                  |                                         |                                         |                              |
|     |                                                                                            |                                  |                                         |                                         |                              |
|     | Overview Mapp, a Results Summary 1 LD EV Chargers E2 MHD EV Chargers E3 Electric Transit E | Buses E4 Electric School Buses E | 5 Public EV Fleet   E6 EV Car Share   1 | 1 Bicycle Network T2 Pedestrian Network |                              |

The CET is generally intended to be used to analyze individual projects. That said, if a project contains multiple types of project elements that reduce carbon emissions, the user may input the project data on different tabs and see the results of each project display on the 'Results Summary' tab<sup>1</sup>. This also means the 'Total' row on the 'Results Summary' tab can be used to sum the total cumulative emissions benefits and overall cost-effectiveness of the project. If the project involves more than one project type, users need to enter the cost components by project type, so that the sum of all components equals the overall project cost and use the 'Total' row to calculate for the overall emissions benefits.

Each project type tab within the calculator has three different sections: INPUTS, CONSTANTS & INTERIM CALCULATIONS and RESULTS. Directions are also provided on top of each tab to provide guidance on how to use the calculator.

Default values for some parameters are listed on each sheet and filled in for the user. These defaults should be replaced by the user if more appropriate project-specific information is available. Each tab

<sup>&</sup>lt;sup>1</sup> Note: If a user has multiple projects within a specific project category, the user will need to calculate each project separately with the tool and record each result in an alternative location.

also has a 'Reset to Default' button which can be used to clear user inputs and start over with prepopulated default parameters.

Figure 4. Example project type tab showing directions and calculator layout, Minnesota CET 2024

## DEPARTMENT OF TRANSPORTATION

#### PROJECT TYPE: E1 – EXPAND PUBLIC EV CHARGING INFRASTRUCTURE NETWORK FOR LIGHT DUTY VEHICLES

#### DIRECTIONS:

Enter project data needed within the "INPUTS" section below. Note that default values are available for many inputs, which are shown to the right and are pre-populated in the calculator. You may replace the default values in the calculation with your own data if you have project-specific data. Click the "Reset to Default" button if you would like to go back to using all default values.

The "CONSTANTS & INTERIM CALCULATIONS" section shows assumptions that cannot be changed or interim results that are calculated by the tool based on the project input data.

The "RESULTS" section shows the results of the carbon emissions calculations, both estimated emission reductions in year 1 and cumulative emission reductions over the duration of the project.

| INPUTS                                                                                            | Reset to | Default |                   |                                                        |
|---------------------------------------------------------------------------------------------------|----------|---------|-------------------|--------------------------------------------------------|
| Variables                                                                                         |          |         | Unit              | Minnesota Region Default Value<br>(For Reference Only) |
| Year of project implementation                                                                    |          |         | -                 |                                                        |
| Number of Level 2 Ports installed                                                                 |          |         | -                 |                                                        |
| Number of DC Fast Ports installed                                                                 |          |         | -                 |                                                        |
| Project lifetime                                                                                  |          | 10      | years             | 10                                                     |
| Level 2 charger power level                                                                       |          | 6.6     | kW                | 6.6                                                    |
| DC fast charger power level                                                                       |          | 50      | kW                | 50                                                     |
| Average L2 charger utilization rate                                                               |          | 10.0%   | percent           | 10%                                                    |
| Average DC fast charger utilization rate                                                          |          | 5.0%    | percent           | 5%                                                     |
| Annual hours in use of charging facility                                                          |          | 8760    | hours/year        | 8760                                                   |
| CONSTANTS & INTERIM CALCULATIONS                                                                  |          |         |                   |                                                        |
| Variables                                                                                         | Value    |         | Unit              |                                                        |
| Average EV energy efficiency                                                                      |          | 0.294   | kWh/mi            |                                                        |
| Regional light-duty vehicle (LDV) fleet average GHG emission factor (Year 1)                      |          | #N/A    | g CO2e/mi         |                                                        |
| Regional light-duty vehicle (LDV) fleet average GHG emission factor (average of project lifetime) |          | #N/A    | g CO2e/mi         |                                                        |
|                                                                                                   |          |         |                   |                                                        |
|                                                                                                   |          |         |                   |                                                        |
| RESULTS                                                                                           |          |         |                   |                                                        |
| Variables                                                                                         | Value    |         | Unit              |                                                        |
| Emissions reduction in year 1                                                                     |          | #N/A    | CO2 e MT per year |                                                        |
| Cumulative emissions reduction                                                                    |          | #N/A    | CO2 e MT          |                                                        |
|                                                                                                   |          |         |                   |                                                        |

#### Steps to take to use the CET

The following sections provide more information on steps to take to use the CET, things to consider when using the CET and tips for ensuring the most accurate results for purposes of project comparisons.

#### Step 1: Identify the project type for analysis in the CET

The first step in the process is to select the project type or types that align with the proposed project. Within the 'Overview' tab there is a list of example projects that fit within each project type.

Once a user selects the project type or project types, the user can click the corresponding link or scroll through the calculator tabs at the bottom of the spreadsheet. The full list of project types is within the 'Mapping' tab (see Figure 2).

#### What to do if your project type does not appear in the CET?

Please note that several types of Electrification and Travel Options projects do not have their own project type tab but emissions effects may be calculated using the 'T15 Reduce VMT' tab.

If the specific project type is not directly listed but the project is designed to reduce VMT from passenger vehicles or medium/heavy-duty that are powered by internal combustion engines, such as through encouraging shifts to electric vehicles, transit, bicycling, walking, ridesharing or other options, users may use the 'T15 Reduce VMT' tab. This tab requires users to calculate the light-duty and medium/heavy-duty VMT that is anticipated to be reduced by the project outside of the CET for use in the emissions calculation. CRP project applicants should make sure to document the methodology and assumptions that are used to estimate the VMT reduction level in their project application.

For Low Carbon Infrastructure and System Management project types whose emissions benefits cannot be captured by the 'T15 Reduce VMT' tab, applicants should provide justification and the calculation methodology to quantify emission reductions in their application.

#### Step 2: Enter project-specific information

The next step is to enter the information about the project into the CET. There is inherently some uncertainty around these numbers, so it is appropriate to use estimates. Common project information that a user may need to prepare includes the following<sup>2</sup>:

- Year of project implementation
- Project lifetime
- Number of units being implemented (e.g., number of level 2 EV chargers, number of buses being converted to battery electric, number of EVs deployed in a program)
- Average annual vehicle miles traveled (VMT) of vehicles being replaced
- Facility information such as project length, city/town type, type of facility, number of destinations within a certain distance, and average annual days in use of facility

<sup>&</sup>lt;sup>2</sup> Note that these inputs are not exhaustive but rather a sample of inputs. See the specific project type tab or tabs for what specific information is required for the project the user is calculating.

For many project inputs, additional guidance is provided within the spreadsheet via pop-up boxes (Figure 5). More detailed information on the project calculations and project inputs can be found in Appendix D of the <u>2023 Minnesota CRS</u>.

Figure 5: Example of a pop-up box describing a variable within a calculation, Minnesota CET 2024

#### DEPARTMENT OF TRANSPORTATION

#### PROJECT TYPE: T5 - IMPLEMENT BUS RAPID TRANSIT (BRT) SYSTEMS WITH DEDICATED LANES AND STATIONS

#### DIRECTIONS:

Enter project data needed within the "INPUTS" section below. Note that default values are available for many inputs, which are shown to the right and are pre-populated in the calculator. You may replace the default values in the calculation with your own data if you have project-specific data. Click the "Reset to Default" button if you would like to go back to using all default values.

The "CONSTANTS & INTERIM CALCULATIONS" section shows assumptions that cannot be changed or interim results that are calculated by the tool based on the project input data. The "RESULTS" section shows the results of the carbon emissions calculations, both estimated emission reductions in year 1 and cumulative emission reductions over the duration of the project.

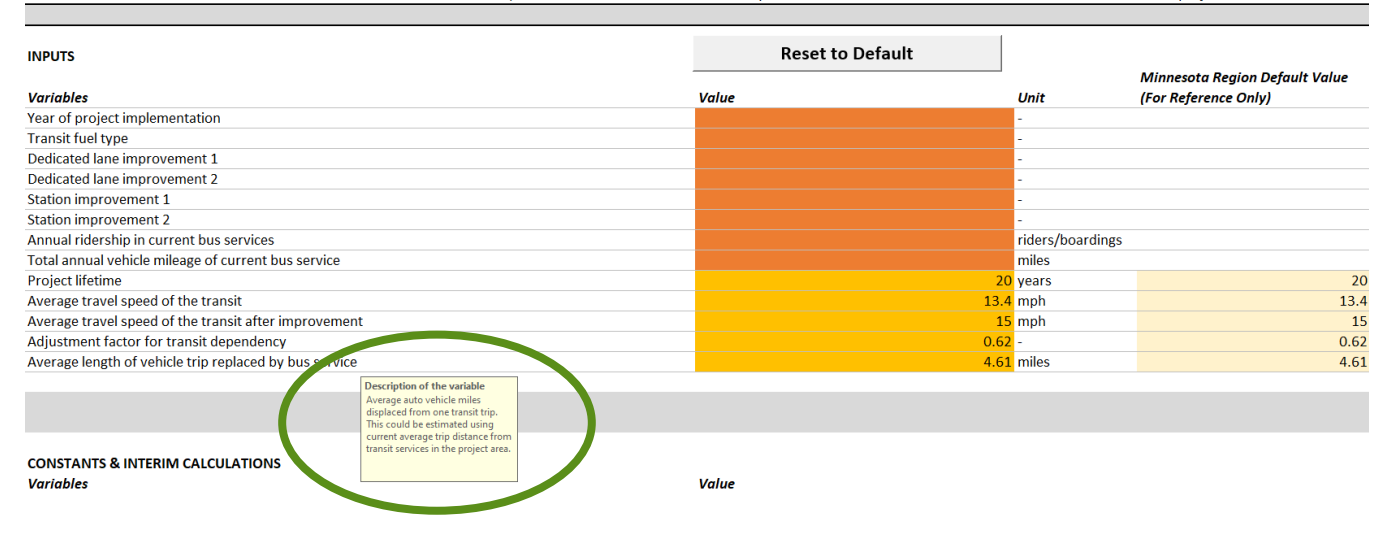

#### **Develop appropriate inputs and assumptions**

When developing the inputs for a given project, use project-specific data when available instead of the default value provided. Project-specific information provides the most accurate estimates of project-level impacts. When developing inputs, note the assumptions being made and the source of these assumptions in the project application. If local or project-specific data is not available, the default value can be used, as it is tailored to Minnesota wherever it was possible.

Also, some inputs are project-specific and do not have default values (e.g., number of buses, year of project implementation). These must be input by the user.

#### Estimate timeframe for duration of project emissions benefits

The duration of project benefits associated with the project is a key factor used to calculate cumulative emissions benefits<sup>3</sup>. Default lifetimes are available for most, but not all, project types (see Table 1 below).

| Default<br>Project<br>Duration<br>(yrs.) | Project Type                                                                                                    | Project ID                                             | Source                                                                                                    |
|------------------------------------------|----------------------------------------------------------------------------------------------------|--------------------------------------------------------|----------------------------------------------------------------------------------------------------|
| 20                                       | Bicycle/pedestrian/roadway<br>(roundabouts, turn lanes)/BRT<br>infrastructure, solar panels and<br>renewable energy projects | T1, T2, T4, T5, T6, T10,<br>T11, T12, T13, RE1,<br>RE2 | USDOT Benefit-Cost Analysis<br>Guidance                                                                                                    |
| 14                                       | Bus replacements (transit<br>buses <sup>4</sup> , school buses), heavy-<br>duty vehicle replacements                         | E3, E4, E5                                             | FTA Useful Life Benchmarks (ULB)                                                                                                    |
| 10                                       | EV charging infrastructure,<br>docked micromobility<br>equipment, street lighting                                            | E1, E2, LC3                                            | Assumptions used by MnDOT for<br>NEVI program for EV charging<br>infrastructure; best available<br>estimate on micromobilty from<br>Minnesota |
| 8                                        | Light-duty vehicles in fleets or<br>carsharing programs                                                                      | E5, E6                                                 | FTA Useful Life Benchmarks; typical life of light-duty vehicles                                                                               |
| 7                                        | Synchronized traffic signals                                                                                                 | T14                                                    | USDOT Benefit-Cost Analysis<br>Guidance                                                                                                    |
| 5                                        | Dockless micromobility<br>equipment                                                                                          | Т3                                                     | Best available estimate on<br>micromobility from Minnesota                                                                                    |

#### Table 1. Project lifetime defaults and sources, Minnesota CET 2024

For other project types that involve operational costs no default is provided. These include:

- Expand bus service or add new bus service (T7)
- Enhance bus frequency or hours of service (T8)
- Establish or expand intercity bus service (T9)
- Travel demand management programs and outreach (which may be analyzed off-tool and input into T15)

<sup>&</sup>lt;sup>3</sup> Note that the maximum duration of project benefits calculated is 20 years, reflecting typical long range planning horizons.

<sup>&</sup>lt;sup>4</sup> Transit bus useful life can differ based on body type and applications; according to the FTA ULB, although most buses (articulated, over-the-road, standard, double decked) have a useful life of 14 years, cutaway bus only has a useful life of 10 years, and trolley bus has a useful life of 13 years. Users may need to adjust this value on a case-by-case basis.

The lifetime of these projects should be selected to match the time period over which the project or program will be funded<sup>5</sup>.

Low carbon emissions infrastructure projects (e.g., use low carbon materials in road construction and maintenance, or use recycled pavement on construction sites), the emissions benefits account for lifecycle emissions.

#### What to do if the project does not seem to fit the parameters of the calculation in the CET?

Be aware that some types of projects may not fit exactly within the project type parameters in the CET.

#### **VMT** calculations

Many of the calculation methods in the CET for projects that reduce VMT (e.g., T1 through T10) are designed to calculate the impacts of a project on VMT.

#### Example:

'T2 Pedestrian Network' project category methodology is designed primarily to analyze the addition of sidewalks within a community street network. It requires the following inputs to calculate the reduction in VMT:

- Length of the new facility
- Length of existing streets within 0.6 mile of the project area (to estimate the increase in the pedestrian network)

The T2 project type is not applicable for certain types of pedestrian improvements. Two examples where T2 project type calculations are not appropriate are:

- A pedestrian bridge crossing a highway. It would be better to examine the anticipated use of the bridge based on connections between activity centers to calculate the VMT reduction.
- Pedestrian improvements around a transit station. This may yield larger VMT reductions than calculated in the CET by connecting people to transit and yielding greater VMT reductions from longer trips that include both walking and transit use.

If the project calculation methodology does not fit well for a project that reduces VMT, users should estimate the VMT reduction outside of the CET and then use the 'T15 Reduce VMT' tab to calculate the carbon emissions reduction.

#### Characteristics outside available inputs

In some cases, a project may have characteristics that do not exactly fit the input parameters.

<sup>&</sup>lt;sup>5</sup> Note that transit operation costs are not an eligible expense for CRP funds.

#### Example:

'E1 LD EV Chargers' project category methodology asks for information about the number of Level 2 ports installed and number of DC fast ports installed and the power level of each. However, if the project involves Level 2 ports or DC fast ports with multiple different power levels, then you must average the power levels as an input to the tool.

Please use your best judgement to adjust the parameters for your project to be able to be used in the CET.

#### What about secondary impacts?

The CET calculates the direct impacts of transportation projects and does not calculate indirect or secondary impacts. It is important to be aware of this limitation.

Applicants for CRP funding may wish to qualitatively describe indirect impacts that may occur or in some cases may attempt to calculate these effects separately. If an applicant chooses to attempt to calculate the effects outside of the CET it is encouraged that the applicant provides justification and the calculation methodology in their application.

#### Example:

'E6 Initiate or Expand ZEV Carsharing Programs' accounts for reduced emissions from reduced VMT of those using the carshare program. It is possible that a ZEV carshare program may encourage consumers to shift to electric vehicles or zero emission vehicles (EVs/ZEVs) since people may have tried using a ZEV and may see more ZEVs on the road, and this may improve consumer confidence in the technology and lead to higher ZEV ownership in the region. Such secondary impact on reducing VMT by conventionally fueled vehicles could be estimated outside of the CET, such as by making an assumption about how many people might switch their vehicle purchase decisions in response. The reduced VMT from owners that switch to EVs could then be input into 'T15 Reduce VMT' to calculate the additional emissions reduced by conventional vehicles that are replaced by ZEVs.

## These figures are very uncertain, however, so caution should be used to carefully document assumptions and the research basis for such assumptions.

Table 2 identifies the direct project impacts that are calculated and the potential indirect or secondary impacts that are not calculated for several project categories.

Table 2. Direct project impacts calculated and indirect or secondary impacts not calculated, Minnesota CET 2024<sup>6</sup>

| Project ID                 | Project Types                                                                                                    | Direct Project Impact<br>Calculated                                       | Indirect or Secondary Impact<br>Not Calculated                                                                                                    |
|----------------------------|----------------------------------------------------------------------------------------------------|---------------------------------------------------------------------------|----------------------------------------------------------------------------------------------------|
| E1, E2, E3,<br>E4, E5, E6  | EV charging infrastructure<br>and replacement of<br>conventional buses or fleet<br>vehicles with EVs                                          | Reduced emissions<br>due to replacement of<br>conventional fuel by<br>EVs | Potential for EV charging<br>infrastructure/buses/public fleets to<br>encourage households or private<br>sector fleets to switch from<br>conventional fueled vehicles to EVs                                                                            |
| T5, T6, T7,<br>T8, T9, T10 | Transit enhancements (BRT,<br>bus priority treatment, new<br>bus service, bus frequency<br>improvements, intercity bus<br>and passenger rail) | Reduced emissions<br>due to mode shifts to<br>transit                     | Potential for transit infrastructure or<br>transit improvements to support land<br>use changes and transit-oriented<br>development that yields further<br>vehicle trip reductions through more<br>walking or biking trips and shorter<br>trip distances |
| T12, T13, T14              | Roundabouts, left turn<br>lanes, traffic signal<br>synchronization                                                                            | Reduced emissions<br>due to reduced<br>vehicle delay                      | Potential for project to enhance<br>pedestrian or bicycling environment<br>as part of the project design<br>Potential to induce additional vehicle<br>travel (which would negate some of<br>the emissions benefits)                                     |

#### **Conducting off-tool analysis**

Users that need to make calculations or assumptions outside of the CET should document their assumptions in the project funding application.

#### **Calculating Changes in VMT by Conventional Vehicles**

For projects using the 'T15 Reduce VMT' tab (Figure 6) the estimated reduction in VMT by conventional fossil fueled vehicles will need to be calculated separately. Users should document the assumptions used for the calculation, based on experience with similar projects or assumptions associated with the specific project.

Example: T1 Bicycle Network facility project

<sup>&</sup>lt;sup>6</sup> Note that outside of the three project types 'LC3 LED Street Lights', 'RE1 Renewable Energy' and 'RE2 Solar Panels', and other low carbon infrastructure projects that are analyzed separately by MICE, all the project emission impacts calculated in the CET reflect a reduction in tailpipe emissions only and do not account for full life-cycle emissions.

If users do not have inputs (i.e., average annual daily traffic (AADT) on the road parallel or adjacent to the bicycle facility) or has a better way to estimate the use of the facility and likely shifts from driving, users may explain how the estimated VMT from the project was estimated, instead of using the 'T1 Bicycle Network' tab.

#### Figure 6: Tab for Estimating VMT Reduction, Minnesota CET 2024

#### DEPARTMENT OF TRANSPORTATION

#### **PROJECT TYPE: T15 - REDUCE VEHICLE MILES TRAVELED**

| DIRECTIONS:                                                                                               |                                 |                                                              |
|----------------------------------------------------------------------------------------------------|---------------------------------|--------------------------------------------------------------|
| Enter project data needed within the "INPUTS" section below. Click the "Reset to Default" button to clear | all user input.                 |                                                              |
| The "CONSTANTS & INTERIM CALCULATIONS" section shows assumptions that cannot be changed or int            | erim results that are calculate | ed by the tool based on the project input data.              |
| The "RESULTS" section shows the results of the carbon emissions calculations, both estimated emission re- | eductions in year 1 and cumu    | lative emission reductions over the duration of the project. |
|                                                                                                    |                                 |                                                              |
|                                                                                                    |                                 |                                                              |
|                                                                                                    | Reset to Default                |                                                              |
| INPUTS                                                                                                    |                                 |                                                              |
| Variables                                                                                                 | Value                           | Unit                                                         |
| Year of project implementation                                                                            |                                 | -                                                            |
| Project lifetime                                                                                          |                                 | years                                                        |
| Annual reduction in light duty passenger vehicle miles traveled (total)                                   |                                 | miles/yr                                                     |
| Annual reduction in medium/heavy duty vehicle miles traveled (total)                                      |                                 | miles/yr                                                     |
|                                                                                                    |                                 |                                                              |
|                                                                                                    |                                 |                                                              |
|                                                                                                    |                                 |                                                              |
|                                                                                                    |                                 |                                                              |
| CONSTANTS & INTERIM CALCULATIONS                                                                          |                                 |                                                              |
| Variables                                                                                                 | Value                           |                                                              |
| Regional light-duty vehicle (LDV) fleet average GHG emission factor (Year 1)                              | #N                              | /A g CO2e/mi                                                 |
| Regional light-duty vehicle (LDV) fleet average GHG emission factor (average of project lifetime)         | #N                              | /A g CO2e/mi                                                 |
| Regional medium/heavy duty fleet average GHG emission factor (Year 1)                                     | #N                              | /A g CO2e/mi                                                 |
| Regional medium/heavy duty fleet average GHG emission factor (average of project lifetime)                | #N                              | /A g CO2e/mi                                                 |
|                                                                                                    |                                 |                                                              |
|                                                                                                    |                                 |                                                              |
|                                                                                                    |                                 |                                                              |
|                                                                                                    |                                 |                                                              |
| RESULTS                                                                                                   |                                 |                                                              |
| Variables                                                                                                 | Value                           | Unit                                                         |
| Emissions reduction in year 1                                                                             | #N                              | A CO2 e MT per year                                          |
| Cumulative emissions reduction                                                                            | #N                              | A CO2 e MT                                                   |
|                                                                                                    |                                 |                                                              |

#### **Calculating Travel Time Savings**

The CET suggests other tools or resources that may be helpful to retrieve the required input information. This can mean there are extra steps for users when calculating these project types.

#### Example:

*Projects T12, T13 and T14 include implementing intersection improvements and projects to optimize transportation system management and operations. These require estimation of travel time savings or delay reductions as inputs for the CET.* 

Users may use FHWA's <u>Congestion Mitigation and Air Quality Improvement (CMAQ) Emissions</u> <u>Calculator Toolkit</u> to calculate these inputs. Although the available project emissions tools in the FHWA CMAQ Emissions Calculator Toolkit can provide emission reductions along with travel time savings directly, the tools do not reflect the latest vehicle emission factors for Minnesota as embedded in the CET. Therefore, CET requires an extra step to calculate emissions based on CMAQ output, using Minnesota carbon emission factors. Users may also have conducted their own project-specific analyses of changes in delay or travel time, which may be incorporated into the CET.

#### **Using the MICE Tool**

For low carbon infrastructure projects, such as sustainable pavements or recycled asphalt (LC1 and LC2), applicants should use MnDOT's <u>Minnesota Infrastructure Carbon Estimator (MICE) tool</u>. MICE is a custom-built tool designed to estimate the life-cycle carbon emissions benefits of different types of construction and maintenance treatments. After using MICE, users then enter the carbon emissions benefits from MICE into the designated project tab. The CET will then calculate the cost-effectiveness of the project by dividing the emissions benefit by the user-input cost using the 'Results Summary' tab (see Step 3 for further information on appropriate cost to use in the calculations).

#### Step 3: Enter project-related cost information

On the 'Results Summary' tab, input costs data for the corresponding strategy, as shown in Figure 7. This cost information is used to calculate the cost-effectiveness of each project at reducing carbon emissions.

| TRANSPORTATION         Strategy       Construction       Cumulative emissions         Strategy       Construction       Cumulative emissions         Constructor for medium- and heavy-duty freight vehicles       User Improve that for the through purchase & lasse of ZEVS         Stratistic restore through purchase & lasse of ZEVS       Stratistic restore through purchase & lasse of ZEVS         Initiate ZEV of Veharing programs.       Construct or improve bedistic network         Construct or improve public fleet through purchase & lasse of ZEVS         Initiate ZEV of Veharing programs.         Construct or improve publics network         Construct or improve publics network         Improve strates in network         Improve strates in network         Improve strates in network         Construct or approve indices the selection decidity         Improve strates in proving treatments         Add or capanit directly bus services         Improve strates in not service         Improve strates in not service         Improve strates in not construction and maintenance         Improve strates in not construction and maintenan                                                                                                    |     | DEPARTMENT OF                                                                       |                                                   |                                              |      |                                         |                            |
|----------------------------------------------------------------------------------------------------|-----|-------------------------------------------------------------------------------------|---------------------------------------------------|----------------------------------------------|------|-----------------------------------------|----------------------------|
| Strategy         Year 1 emissions reduction<br>(CO2 e MT per year)         Cumulative emissions<br>reduction (CO2 e MT)         Total Costs (\$)<br>USER INPUT REQUIRED           E1         Expand public PC charging infrastructure network for light duty vehicles         Image: Provide of the sea battery electric transit buses         Image: Provide of the sea battery electric transit buses         Image: Provide of the sea battery electric transit buses         Image: Provide of the sea battery electric transit buses         Image: Provide of the sea battery electric transit buses         Image: Provide of the sea battery electric transit buses         Image: Provide of the sea battery electric shot buses         Image: Provide of the sea battery electric shot buses         Image: Provide shot buses <t< th=""><th></th><th>TRANSPORTATION</th><th></th><th></th><th></th><th></th><th></th></t<>                             |     | TRANSPORTATION                                                                      |                                                   |                                              |      |                                         |                            |
| Strategy         Year 1 emissions reduction<br>(CO2 e MT per year)         Comulative emissions<br>reduction (CO2 e MT)         Total Costs (\$)<br>USE INPUT REQUIRED           E1         Expand public EV charging infrastructure network for light duty vehicles         User input network         User input network           E2         Deploy charging infrastructure for medium- and heavy-duty freight vehicles         User input network         User input network           E4         Purchase or lease battery electric transit buses             E4         Purchase or lease battery electric transit buses             E5         Transition public flet through purchase & lease of ZEVs             Initiate ZEV or VS sharing programs.              12         Construct or improve bekycle network              13         Establish or expand micromobility programs               14         Implement Bus Rapid Transit (BR1) systems with dedicated lanes and stations               15         Implement Bus Rapid Transit (BR1) systems with dedicated lanes and stations               16         Implement Bus Rapid Transit (BR1) systems with dedicated lanes and stations <th></th> <th></th> <th></th> <th></th> <th></th> <th></th> <th></th>                                                                                                    |     |                                                                                     |                                                   |                                              |      |                                         |                            |
| EI Dgand public EV charging infrastructure network for light duty vehicles   E2 Deploy charging infrastructure network for light duty vehicles   E2 Deploy charging infrastructure network for light duty vehicles   E2 Deploy charging infrastructure network for light duty vehicles   E4 Purchase or lease battery electric transit buses   E4 Purchase or lease battery electric transit buses   E5 Transition public fleet through purchase & lease of ZEVs   E6 Initiate ZEV or EV sharing programs.   12 Construct or improve becyde network   13 Istabilis or expand micromobility programs   14 Inprove structure network for light duty vehicles   15 Implement Bus Rapid Transit (BRT) systems with dedicated lanes and stations   16 Implement Bus Rapid Transit (IBRT) systems with dedicated lanes and stations   17 Add or expand hus services   18 Ishance bus frequency or hours of service   19 Istabilis or expand interity bus services   10 Devlop or improve intericity passenger rail services   11 Construct endabus traffic flow   112 Construct oundabout to improve traffic flow   113 Construct endabus traffic signific duties   114 Synchronic steffic enduce delay time   115 Refue vehicle mice traffic signific and traffic flow   116 Construct endabus traffic flow   117 Sorstruct endabus traffic flow   118 Refue vehicle mice traffic signific and traffic flow   119 <th></th> <th>Strategy</th> <th>Year 1 emissions reduction<br/>(CO2 e MT per year)</th> <th>Cumulative emissions<br/>reduction (CO2 e MT)</th> <th></th> <th>Total Costs (\$)<br/>USER INPUT REQUIRED</th> <th>C st Effectiveness (\$/MT)</th>                                                                                                    |     | Strategy                                                                            | Year 1 emissions reduction<br>(CO2 e MT per year) | Cumulative emissions<br>reduction (CO2 e MT) |      | Total Costs (\$)<br>USER INPUT REQUIRED | C st Effectiveness (\$/MT) |
| E2       Deploy charging infrastructure for medium- and heavy-duty freight vehicles       Image: Construct or lease battery electric school buses       Image: Construct or lease battery electric school buses         E3       Purchase or lease battery electric school buses       Image: Construct or lease battery electric school buses       Image: Construct or lease battery electric school buses         E4       Initiate ZEV or EV sharing programs.       Image: Construct or improve pedestrian network       Image: Construct or improve pedestrian network         12       Construct or improve pedestrian network       Image: Construct or improve pedestrian network       Image: Construct or improve pedestrian network         13       Istabilish or expand micromobility programs       Image: Construct or improve pedestrian network       Image: Construct or improve science         14       Improve street connectivity       Image: Construct or improve pedestrian network       Image: Construct or improve pedestrian network         15       Implement Bus Raaji fransit (BRT) systems with dedicated lanes and stations       Image: Construct or improve intervity treasenes       Image: Construct or improve prove proves of service         14       Improve street connectivity       Image: Construct or improve intervity passenger rail services       Image: Construct or improve intervity passenger rail services       Image: Construct or improve intervity passenger rail services       Image: Construct or improve intervity passengerail services       Image: Construct or improve intervity                                                                                                    | E1  | Expand public EV charging infrastructure network for light duty vehicles            |                                                   |                                              |      |                                         |                            |
| E3       Purchase or lease battery electric transit buses       Image: Construct transit buses         F1       Purchase or lease battery electric school buses       Image: Construct or lease battery electric school buses         E4       Purchase or lease battery electric school buses       Image: Construct or lease battery electric school buses         E5       Transition public fleet through purchase & Rease of ZEVs       Image: Construct or improve bicy electric school buses         E6       Initiate ZEV or EV sharing programs.       Image: Construct or improve bicy electric school buses         12       Construct or improve bicy electric school buses       Image: Construct or improve bicy electric school buses         13       Construct or improve bicy electric school bus school bus transit priority treatments       Image: Construct (RM) systems with dedicated lanes and stations         14       Improver stansit fourity treatments       Image: Construct (RM) systems with dedicated lanes and stations         15       Implement Bus stapi fority treatments       Image: Construct (RM) systems with dedicated lanes and stations         15       Mad or expand interictly bus service       Image: Construct (RM) systems with dedicated lanes and stations         16       Develop or improve intercity passemer rail services       Image: Construct (RM) systems with deficities         10       Develop or improve intercity bus service       Image: Construct raffic signals treduce date facilities <td>E2</td> <td>Deploy charging infrastructure for medium- and heavy-duty freight vehicles</td> <td></td> <td></td> <td></td> <td></td> <td></td>                                                                                                    | E2  | Deploy charging infrastructure for medium- and heavy-duty freight vehicles          |                                                   |                                              |      |                                         |                            |
| F4     Purchase or lease battery electric school buses     Image: Construct or improve bicycle network     Image: Construct or improve bicycle network     Image: Construct or improve improve impr                                                                  | E3  | Purchase or lease battery electric transit buses                                    |                                                   |                                              |      |                                         |                            |
| 55       Transition public fleet through purchase & lease of ZEVs       Instate ZEV or EV sharing programs.       Image: Construct or improve bic/y de network       Image: Construct or improve bic/y de network         11       Construct or improve bic/y de network       Image: Construct or improve bic/y de network       Image: Construct or improve bic/y de network         13       Establish or expand micromobility programs       Image: Construct or improve bic/y programs       Image: Construct or improve bic/y de network         14       Improve street connectivity       Image: Construct or improve bic/y programs       Image: Construct or improve bic/y programs         15       Implement Bus Rapid Transit (BRT) systems with dedicated lanes and stations       Image: Construct or improve bic/y programs       Image: Construct or improve bic/y image: Construct or improve projec         16       Implement Bus Rapid Transit (BRT) systems with dedicated lanes and stations       Image: Construct or improve bic/y image: Construct or improve incrit/y transity priority treatments       Image: Construct or improve bic/y image: Construct or improve incrit/y passenger rail services       Image: Construct expand, or enhance park and ride facilities       Image: Construct expand, or enhance park and ride facilities       Image: Construct expand, or enhance park and ride facilities       Image: Construct expand, or enhance park and ride facilities       Image: Construct expand, or enhance park and ride facilities       Image: Construct expand, or enhance park and ride facilities       Image: Construct expand, or enhance park and ride facili                                                                                                    | E4  | Purchase or lease battery electric school buses                                     |                                                   |                                              |      |                                         |                            |
| 65     Initiate ZEV or EV sharing programs.     Imitate ZEV or EV sharing programs.     Imitate ZEV sharing programs.     Imitate ZEV sharing programs.     Imitate ZEV sharing programs.     Imitate ZEV sharing programs.     Imitate ZEV sharing programs.     Imitate ZEV sharing programs. <td>E5</td> <td>Transition public fleet through purchase &amp; lease of ZEVs</td> <td></td> <td></td> <td></td> <td></td> <td></td>                                                                                  | E5  | Transition public fleet through purchase & lease of ZEVs                            |                                                   |                                              |      |                                         |                            |
| T1       Construct or improve bicycle network       Implement prove pedestrian network         T2       Construct or improve pedestrian network       Implement pose pedestrian network         T3       Istabilis or expand micromobility programs       Implement bus ransit prove prove pedestrian network         T4       Improve street connectivity       Implement bus ransit priority treatments       Implement bus ransit priority treatments         T5       Implement bus transit priority treatments       Implement bus ransit priority treatments       Implement bus ransit priority treatments         T6       Implement bus ransit priority treatments       Implement bus ransit priority treatments       Implement bus ransit priority treatments         T6       Implement priority treatments       Implement bus ransit priority bus service       Implement bus ransit priority bus services         T6       Istabilis or expand intercity bus services       Implement priority bus services       Implement priority bus services         T10       Develop or improve intercity passenger rail services       Implement priority bus services       Implement priority bus service         T11       Construct expand, or enhance park and ride facilities       Implement priority treatments       Implement priority treatments         T2       Construct expand, or enhance park and ride facilities       Implement priority treatments       Implement priority priority treatments                                                                                                    | E6  | Initiate ZEV or EV sharing programs.                                                |                                                   |                                              |      |                                         |                            |
| T2       Construct or improve pedestrian network       Improve streat connectivity         T3       Establish or expand micromobility programs       Improve streat connectivity         T4       Improve streat connectivity       Improve streat connectivity         T5       Implement Bus Rapid Transit (BRT) systems with dedicated lanes and stations       Improve streat connectivity         T6       Implement Bus transit priority treatments       Improve streat connectivity         T6       Add or expand bus service       Improve streat connectivity         T6       Instruct and streat connectivity       Improve streat connectivity         T6       Instruct and streat connectivity assenger and streat connectivity assenger and streat connectivity assenger and streat connective park and ride facilities       Improve intercity passenger and streat connectivity assenger and streat connective park and ride facilities         T12       Construct end about to improve traffic flow       Improve traffic signals to reduce delay time       Improve traffic signals to reduce delay time         T13       Construct feat trun lane to improve traffic flow       Improve straffic signals to reduce delay time       Improve straffic signals to reduce delay time         T14       Synchronize traffic signals to reduce delay time       Improve straffic signals to reduce delay time       Improve straffic signals         T13       Reduce vehicle miles traveled       Improve straffic signals                                                                                                    | Τ1  | Construct or improve bicycle network                                                |                                                   |                                              |      |                                         |                            |
| 33       Establish or expand micromobility programs       Implement thus require cronnectivity       Implement Bus Rapid fransit (BRT) systems with dedicated lanes and stations       Implement Bus Rapid fransit (BRT) systems with dedicated lanes and stations       Implement Bus Rapid fransit (BRT) systems with dedicated lanes and stations       Implement Bus Rapid fransit (BRT) systems with dedicated lanes and stations         16       Implement Bus Rapid fransit (BRT) systems with dedicated lanes and stations       Implement Bus Rapid fransit (BRT) systems with dedicated lanes and stations       Implement Bus Rapid fransit (BRT) systems with dedicated lanes and stations         16       Implement Bus Rapid fransit (BRT) systems with dedicated lanes and stations       Implement Bus Rapid fransit (BRT) systems with dedicated lanes and stations         17       Add or expand bus service       Implement Bus Rapid fransit (BRT) systems with dedicated lanes and stations       Implement Bus Rapid fransit (BRT) systems with Bus Rapid fransit (BRT) systems with Bus Rapid fransit (BRT) systems with Bus Rapid fransit (BRT) systems with Bus Rapid fransit (BRT) systems with Bus Rapid fransit (BRT) systems with Bus Rapid fransit (BRT) systems with Bus Rapid fransit (BRT) systems with Bus Rapid fransit (BRT) systems with Bus Rapid fransit (BRT) systems with Rapid Facilities       Implement Rapid Facilities       Implement Rapid Facilities       Implement Rapid Facilities       Implement Rapid Facilities       Implement Rapid Facilities       Implement Rapid Facilities       Implement Rapid Facilities       Implement Rapid Facilities       Implement Rapid Facilities       Implement Rapid Facilities                                                                                                    | T2  | Construct or improve pedestrian network                                             |                                                   |                                              |      |                                         |                            |
| 14       Improve street connectivity       Implement Bus Rasif Transit (BRT) systems with dedicated lanes and stations       Implement Bus Rasif Transit (BRT) systems with dedicated lanes and stations       Implement Bus Rasif Transit (BRT) systems with dedicated lanes and stations       Implement Bus Rasif Transit (BRT) systems with dedicated lanes and stations       Implement Bus Rasif Transit (BRT) systems with dedicated lanes and stations       Implement Bus Rasif Transit (BRT) systems with dedicated lanes and stations       Implement Bus Rasif Transit (BRT) systems with dedicated lanes and stations       Implement Bus Rasif Transit (BRT) systems with dedicated lanes and stations       Implement Bus Rasif Transit (BRT) systems with dedicated lanes and stations       Implement Bus Rasif Transit (BRT) systems with dedicated lanes and stations       Implement Bus Rasif Transit (BRT) systems with dedicated lanes and stations       Implement Bus Rasif Provide Stations       Implement Bus Rasif Provide Stations       Implement Provide                                                                                                    | T3  | Establish or expand micromobility programs                                          |                                                   |                                              |      |                                         |                            |
| To       Implement Bus Rapid Transit (BRT) systems with dedicated lanes and stations       Implement Bus Rapid Transit (BRT) systems with dedicated lanes and stations         To       Implement Bus transit priority treatments       Implement Bus transit priority treatments       Implement Bus Rapid Transit (BRT) systems with dedicated lanes and stations         To       Implement Bus transit priority treatments       Implement Bus transit priority treatments       Implement Bus Rapid Iterative Systems         To       Ador expand bus service       Implement Bus Rapid Iterative Systems       Implement Bus Rapid Iterative Systems         To       Reverse and intercity bus services       Implement Bus Rapid Iterative Systems       Implement Bus Rapid Iterative Systems         To       Develop or improve intercity bus services       Implement Bus Rapid Iterative Systems       Implement Bus Rapid Iterative Systems         To       Develop or improve intercity bus services       Implement Bus Rapid Iterative Systems       Implement Bus Rapid Iterative Systems       Implement Bus Rapid Iterative Systems         To       Survice Left turn Inane to improve traffic flow       Implement Bus Rapid Iterative Systems       Implement Bus Rapid Iterative Systems       Implement Bus Rapid Iterative Systems       Implement Bus Rapid Iterative Systems         To       Survice Left turn Inane to improve traffic flow       Implement Enclose Systems       Implement Systems       Implement Systems       Implement Systems                                                                                                    | т4  | Improve street connectivity                                                         |                                                   |                                              |      |                                         |                            |
| Implement bus transit priority treatments       Implement bus treatments priority treatments       Implement bus treatments         17       Add or expand bus service       Implement bus service       Implement bus service         18       Instance of service       Implement bus treatments       Implement bus services         19       Stabilish or expand intercity bus services       Implement bus services       Implement bus services         10       Devlop or improve intercity passenger rail services       Implement bus services       Implement bus services         10       Devlop or improve intercity passenger rail services       Implement bus services       Implement bus services         11       Construct sepand or enhance park and ride facilities       Implement bus services       Implement bus services       Implement bus services         12       Construct for unance to improve traffic flow       Implement bus services       Implement bus services       Implement bus services         13       Construct for unance of services       Implement bus services       Implement bus services       Implement bus services       Implement bus services         14       Verstraffic flow       Implement bus services       Implement bus services       Implement bus services       Implement bus services         15       Reuse verbice implement bus services services with LEDs       Implement bus services servic                                                                                                    | T5  | Implement Bus Rapid Transit (BRT) systems with dedicated lanes and stations         |                                                   |                                              |      |                                         |                            |
| 17     Add or expand bus service     Index bus frequency or hours of service     Index bus frequency or hours of service     Index bus fre                                                                                                    | Т6  | Implement bus transit priority treatments                                           |                                                   |                                              |      |                                         |                            |
| Bit Binance bus frequency or hours of service     Image: Binance bus frequency or hours of service       9 Extablish or expand intercity bus services     Image: Binance bus frequency or hours bervices       10 Develop or improve intercity bus services     Image: Binance bus frequency or hours of service       11 Dowelop or improve intercity bus services     Image: Binance bus frequency or hours of service       12 Construct, expand, or enhance park and ride facilities     Image: Binance bus frequency or traffic flow       13 Construct roundabout to improve traffic flow     Image: Binance Binance Binance Binance       14 Synchronize traffic signals to reduce delay time     Image: Binance Binance Binance       15 Reduce vehicle miles traveled     Image: Binance Binance Binance       16 Use low carbon materials in road construction sites     Image: Binance Binance Binance       16 Replace street lighting and traffic control devices with LEDs     Image: Binance Binance Binance       16 Implement renewable energy projects in highway right-of-way     Image: Binance Binance Binance       16 Total     O.00     0.00                                                                                                    | T7  | Add or expand bus service                                                           |                                                   |                                              |      |                                         |                            |
| 19     Establish or expand intercity bus services     Image: Stablish or expand intercity bus services       10     Develop or improve intercity passenger railervices     Image: Stablish or expand, or enhance park and ride facilities       10     Develop or improve intercity passenger railervices     Image: Stablish or expand, or enhance park and ride facilities       11     Construct roundabout to improve traffic flow     Image: Stablish or expand, or enhance park and ride facilities       12     Construct feit turn hance to improve traffic flow     Image: Stablish or expand, or enhance park and ride facilities       13     Construct feit turn hance to improve traffic flow     Image: Stablish or expand, or enhance park and ride facilities       14     Synchronize traffic signals to reduce delay time     Image: Stablish or expand, or enhance park and ride facilities       14     Synchronize traffic signals to reduce delay time     Image: Stablish or expand on transit stations, rest stops, parking, and other facilities       12     Used recycled pavement on construction sites     Image: Stablish or expand or enhance park and ride facilities       12     Used recycled pavement on transit stations, rest stops, parking, and other facilities     Image: Stablish or expand or enhance park and ride facilities       13     Image: Stablish or expand or enhance park and transit stations, rest stops, parking, and other facilities     Image: Stablish or expand or enhance park and or enhance park and park and park and park and park and park and park and park and park and park and park and park and                                                                                                    | Т8  | Enhance bus frequency or hours of service                                           |                                                   |                                              |      |                                         |                            |
| 110 Develop or improve intericity passenger rail services     Image: Construct roundabout to improve traffic flow     Image: Construct roundabout to improve traffic flow       12 Construct roundabout to improve traffic flow     Image: Construct roundabout to improve traffic flow     Image: Construct roundabout to improve traffic flow       13 Construct left turn lane to improve traffic flow     Image: Construct roundabout to improve traffic flow     Image: Construct roundabout to improve traffic flow       14 Synchronize traffic signals to reduce delay time     Image: Construct roundabout to improve traffic flow     Image: Construct roundabout to improve traffic flow       15 Reduce vertific flow     Image: Construct roundabout to improve traffic flow     Image: Construct roundabout to improve traffic flow       14 Synchronize traffic signals to reduce delay time     Image: Construct roundabout to improve traffic flow     Image: Construct roundabout to improve traffic flow       15 Reduce vertific flow and maintenance     Image: Construct roundabout to improve traffic flow     Image: Construct roundabout to improve traffic flow       12 Used recycled pavement on construction sites     Image: Construct roundabout traffic control devices with LEDs     Image: Construct roundabout to improve traffic flow       16 Reptace traffic flow traffic control devices with LEDs     Image: Construct traffic flow     Image: Construct traffic flow       16 Implement renewable energy projects in highway right-of-way     Image: Construct traffic flow     Image: Construct traffic flow       16 Tat Implement renewable energ                                                                                                    | Т9  | Establish or expand intercity bus services                                          |                                                   |                                              |      |                                         |                            |
| T11     Construct, expand, or enhance park and ride facilities     Image: Construct roundabout to improve traffic flow     Image: Construct roundabout to improve traffic flow       T12     Construct roundabout to improve traffic flow     Image: Construct roundabout to improve traffic flow       T13     Construct roundabout to improve traffic flow     Image: Construct roundabout to improve traffic flow       T13     Construct roundabout to improve traffic flow     Image: Construct roundabout to improve traffic flow       T14     Synchronize traffic signals to reduce delay time     Image: Construct roundabout to improve traffic flow       T15     Reduce vehicle miles traveled     Image: Construct roundabout to construction sites       C1     Use for excicle day aveement on construction sites     Image: Construct roundabout traffic control devices with LEDs       C2     Image: Construct ratific signals on transit stations, rest stops, parking, and other facilities     Image: Construct roundabout traffic control devices       T01     Output     Output     Output     Output                                                                                                    | T10 | Develop or improve intercity passenger rail services                                |                                                   |                                              |      |                                         |                            |
| T12     Construct roundabout to improve traffic flow     Improve traffic flow       T3     Construct roundabout to improve traffic flow     Improve traffic flow       T4     Synchronize traffic signals to reduce delay time     Improve traffic flow       T4     Synchronize traffic signals to reduce delay time     Improve traffic flow       T4     Synchronize traffic signals to reduce delay time     Improve traffic signals to reduce delay time       T4     Synchronize traffic signals to reduce delay time     Improve traffic signals to reduce delay time       T4     Synchronize traffic signals to reduce delay time     Improve traffic signals to reduce delay time       T4     Synchronize traffic signals to reduce delay time     Improve traffic signals to reduce delay time       T4     Synchronize traffic signals to reduce delay time     Improve traffic signals to reduce delay traffic ontrol devices with LEDs       T6     Implement renewable energy projects in highway right-of-way     Improve traffic signals       T6     Total     0.00     0.00                                                                                                    | T11 | Construct, expand, or enhance park and ride facilities                              |                                                   |                                              |      |                                         |                            |
| T13     Construct left turn lane to improve traffic flow     Improve traffic flow       T14     Synchronize traffic signals to reduce delay time     Improve traffic signals to reduce delay time       T15     Reduce vehicle miles traveled     Improve traffic signals to reduce delay time       L01     Use low carbon materials in road construction and maintenance     Improve traffic signals to reduce delay time       L02     Used recycled pavement on construction sites     Improve traffic signals to reduce with LEDs       L02     Used recycled pavement on construction devices with LEDs     Improve traffic signals to reduce signals and other facilities       L03     Install solar panels on transit stations, rest stops, parking, and other facilities     Improve traffic signals       L03     O.00     O.00     S0                                                                                                    | T12 | Construct roundabout to improve traffic flow                                        |                                                   |                                              |      |                                         |                            |
| T14     Synchronize traffic signals to reduce delay time     Image: Synchronize traffic signals to reduce delay time       T15     Reduce vehicle signals to reduce delay time     Image: Synchronize traffic signals to reduce delay time       T15     Reduce vehicle signals to reduce delay time     Image: Synchronize traffic signals to reduce delay time       T16     Reduce vehicle signals to reduce delay time     Image: Synchronize traffic signals to reduce delay time       T16     Image: Synchronize traffic signals to reduce signals to reduce signals to reduc | T13 | Construct left turn lane to improve traffic flow                                    |                                                   |                                              |      |                                         |                            |
| T15     Reduce vehicle miles traveled     Implement renewable energy projects in highway right-of-way       Total     0.00     0.00     \$0                                                                                                    | T14 | Synchronize traffic signals to reduce delay time                                    |                                                   |                                              |      |                                         |                            |
| LCL Use low carbon materials in road construction and maintenance     Edit Use low carbon materials in road construction and maintenance       LC2 Used recycled pavement on construction sites     Edit International Construction sites       LC3 Replace street lighting and traffic control devices with LEDs     Edit International Construction sites       RE1 Implement renewable energy projects in highway right-of-way     Edit International Construction sites       RE2 Install solar panels on transit stations, rest stops, parking, and other facilities     Edit International Construction Sites       Total     0.00     0.00                                                                                                    | T15 | Reduce vehicle miles traveled                                                       |                                                   |                                              |      |                                         |                            |
| LC2     Used recycled pavement on construction sites     Image: Construction sites       LC3     Replace street lighting and traffic control devices with LEDs     Image: Construction sites       RE1     Implement renewable energy projects in highway right-of-way     Image: Construction sites       RE2     Install solar panels on transit stations, rest stops, parking, and other facilities     Image: Construction sites       Total     0.00     0.00     \$0                                                                                                    | LC1 | Use low carbon materials in road construction and maintenance                       |                                                   |                                              |      |                                         |                            |
| Implement renewable energy projects in highway right-of-way     Implement renewable energy projects in highway right-of-way       Install solar panels on transit stations, rest stops, parking, and other facilities     0.00     0.00                                                                                                    | LC2 | Used recycled pavement on construction sites                                        |                                                   |                                              |      |                                         |                            |
| RE1 Implement renewable energy projects in highway right-of-way     Implement renewable energy projects in highway right-of-way       RE2     Install solar panels on transit stations, rest stops, parking, and other facilities       Total     0.00     0.00                                                                                                    | LC3 | Replace street lighting and traffic control devices with LEDs                       |                                                   |                                              |      |                                         |                            |
| RE2     Install solar panels on transit stations, rest stops, parking, and other facilities       Total     0.00       0.00     \$0                                                                                                    | RE1 | Implement renewable energy projects in highway right-of-way                         |                                                   |                                              |      |                                         |                            |
| Total 0.00 0.00 \$0                                                                                                    | RE2 | Install solar panels on transit stations, rest stops, parking, and other facilities |                                                   |                                              |      |                                         |                            |
| 10tei 0.00 0.00 \$0                                                                                                    |     | Total                                                                               | 0.0                                               | 0                                            | 0.00 | ćo                                      | ć                          |
|                                                                                                    |     | 10(a)                                                                               | 0.0                                               |                                              | 0.00 | \$0                                     | \$                         |

#### Figure 7: 'Results Summary' tab, Minnesota CET 2024

The costs reflected in the 'Total' row should account for the total costs associated with implementing the emissions reduction project. Some guidelines for entering costs are provided here:

**Include the full costs associated with the emissions reduction project, not just funds requested through the CRP**. The intent of the cost-effectiveness calculation is to determine the overall cost-effectiveness of the project at reducing carbon emissions. As such, the user should input the costs that are needed to implement the project, which would not have been incurred without the project:

- For transit projects, these costs may include both capital and operating costs. For instance, expanding transit services may involve both capital components, such as the purchase of new buses, and operating<sup>7</sup> costs of the new service (e.g., driver costs, fueling costs). For a bus rapid transit (BRT) project or transit priority project that is along an existing bus route or corridor, however, it is generally assumed that the existing service has operating costs so only the incremental costs beyond existing operating costs should be included (or may assume generally no change or minimal change in operating costs).
- For engineering or planning studies (e.g., a planning study on bicycle network improvements), the costs should account not only for the study costs but also include an estimate of construction costs for the improvements, since the engineering or planning study will not yield emission reductions without the actual construction of infrastructure.
- For low carbon infrastructure projects, only account for the incremental cost associated with the low carbon treatment. In the case of low carbon road infrastructure (e.g., a repaving project using recycled asphalt), it is assumed that the repaving project would have been implemented as part of the regular maintenance of the roadway. The cost that should be analyzed in the CET is the cost of using recycled pavement instead of traditional pavement materials, which will only be a portion of the total pavement resurfacing project cost. Applicants should subtract the total from the project that would be the cost of the project not using recycled materials. Please consult MnDOT or your project team to develop an estimate of these incremental costs.

#### **Step 4: Review the results**

Once all the inputs have been entered, the 'Results Summary' tab (Figure 7) will display the results.

- Year 1 emissions reduction (CO<sub>2</sub>e MT per year)
- Cumulative emissions reduction (CO<sub>2</sub>e MT)
- Cost-effectiveness (\$/MT)

<sup>&</sup>lt;sup>7</sup> Note that transit operating costs are not eligible for CRP funds. Capital expenses are eligible for CRP funds.

## For those applying for CRP funds, the results displayed on the 'Results Summary' tab should be included on the CRP project application.

Keep in mind that the CET produces an estimate of each of these figures and that different types of projects have different levels of certainty associated with the results. Table 3 summarizes general levels of uncertainty and factors that affect uncertainty of the emissions impacts associated with each project type.

| Project ID | Project Type                                                                     | Level of<br>Uncertainty | Rationale                                                                                                    |
|------------|----------------------------------------------------------------------------------|-------------------------|----------------------------------------------------------------------------------------------------|
| E1         | Expand public EV charging<br>infrastructure network for light<br>duty vehicles   | High                    | Does not account for the extent to which EV<br>charging infrastructure encourages shift in<br>vehicle purchase decisions; accounts for<br>displaced fuel used by EVs, but owners<br>already have opted for EVs |
| E2         | Deploy charging infrastructure<br>for medium- and heavy-duty<br>freight vehicles | High                    | Does not account for the extent to which EV<br>charging infrastructure encourages shift in<br>vehicle purchase decisions; accounts for<br>displaced fuel used by EVs, but owners<br>already have opted for EVs |
| E3         | Purchase or lease battery<br>electric transit buses                              | Low                     | Bus operators generally have good<br>information on bus use                                                                                                    |
| E4         | Purchase or lease battery<br>electric school buses                               | Low                     | Bus operators generally have good<br>information on bus use                                                                                                    |
| E5         | Transition public fleet through purchase & lease of ZEVs                         | Low                     | Fleet operators generally have good<br>information on vehicle use                                                                                                    |
| E6         | Initiate ZEV or EV sharing programs.                                             | High                    | Uncertainty associated with how different<br>car sharing programs affect VMT; does not<br>account for the extent to which the program<br>may encourage shifts in vehicle purchase<br>decisions                 |
| T1         | Construct or improve bicycle<br>network                                          | Medium                  | Uncertainty associated with how network<br>improvements affect VMT                                                                                                    |
| Т2         | Construct or improve<br>pedestrian network                                       | Medium                  | Uncertainty associated with how network<br>improvements affect VMT                                                                                                    |
| Т3         | Establish or expand<br>micromobility programs                                    | Medium                  | Uncertainty associated with how network<br>improvements affect VMT                                                                                                    |
| Т4         | Improve street connectivity                                                      | High                    | Uncertainty associated with how network<br>improvements affect VMT                                                                                                    |

| Table 3. Uncertainty associated with proje | ct emissions benefits, Minnesota CET 2024 |
|--------------------------------------------|-------------------------------------------|
|--------------------------------------------|-------------------------------------------|

| T5  | Implement Bus Rapid Transit<br>(BRT) systems with dedicated<br>lanes and stations   | Medium | Uncertainty associated with effects on ridership and reducing VMT                                                                |
|-----|-------------------------------------------------------------------------------------|--------|----------------------------------------------------------------------------------------------------|
| Т6  | Implement bus transit priority<br>treatments                                        | Medium | Uncertainty associated with effects on<br>ridership and reducing VMT                                                             |
| T7a | Expand bus service                                                                  | Medium | Uncertainty associated with effects on<br>ridership and reducing VMT                                                             |
| T7b | New bus service                                                                     | Medium | Uncertainty associated with effects on<br>ridership and reducing VMT                                                             |
| Т8  | Enhance bus frequency or hours<br>of service                                        | Medium | Uncertainty associated with effects on<br>ridership and reducing VMT                                                             |
| Т9  | Establish or expand intercity<br>bus services                                       | Medium | Uncertainty associated with effects on<br>ridership and reducing VMT                                                             |
| T10 | Develop or improve intercity<br>passenger rail service                              | Medium | Uncertainty associated with effects on<br>ridership and reducing VMT                                                             |
| T11 | Construct, expand, or enhance<br>park and ride facilities                           | Low    | Generally have relatively good estimates of<br>use of facilities                                                                 |
| T12 | Construct roundabout to<br>improve traffic flow                                     | High   | Uncertainty about impacts on delay, and<br>indirect effects on travel demand                                                     |
| T13 | Construct left turn lane to<br>improve traffic flow                                 | High   | Uncertainty about impacts on delay, and<br>indirect effects on travel demand                                                     |
| T14 | Synchronize traffic signals to<br>reduce delay time                                 | High   | Uncertainty about impacts on delay, and<br>indirect effects on travel demand                                                     |
| T15 | Reduce vehicle miles traveled                                                       | High   | Depends on assumptions about project                                                                                             |
| LC3 | Replace street lighting and traffic control devices with LEDs                       | Medium | Generally should have good estimates of<br>electricity use, but uncertainty about future<br>electricity emissions factors        |
| RE1 | Implement renewable energy projects in highway right-of-way                         | Medium | Generally should have good estimates of<br>electricity generation, but uncertainty about<br>future electricity emissions factors |
| RE2 | Install solar panels on transit stations, rest stops, parking, and other facilities | Medium | Generally should have good estimates of<br>electricity generation, but uncertainty about<br>future electricity emissions factors |